# Buku Petunjuk Penggunan Aplikasi (User Manual Untuk Petugas Kelurahan)

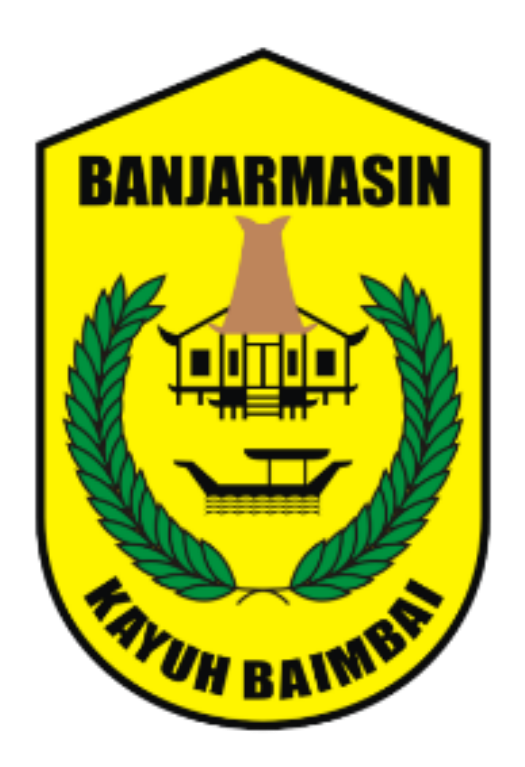

# Banjarmasin Aplikasi Wadah Pendataan Rumah Tidak Layak Huni

| Pemerintah Kota<br>Banjarmasin | Nomor<br>87<br>Sekr/Di | - Dokumen<br><mark>0/203-</mark><br>skominfotik/ | Dinas Komunikasi<br>Informatika dan<br>Statistik Kota |
|--------------------------------|------------------------|--------------------------------------------------|-------------------------------------------------------|
|                                | VI<br>VI               | /2021                                            | Banjarmasi                                            |
|                                | Versi                  | 1.0                                              |                                                       |

Dokumen ini ditujukan kepada pimpinan Dinas Komunikasi Informatika dan Statistik Kota Banjarmasin.

© Hak Cipta Dinas Komunikasi Informatika dan Statistik Kota Banjarmasin. Hak cipta dilindungi oleh Undang-undang.

Buku Petunjuk Penggunan Aplikasi ini dimiliki oleh Dinas Komunikasi Informatika dan Statistik Kota Banjarmasin. Dilarang keras menyalin, memperbanyak, menerbitkan isi buku ini, sebagian atau seluruhnya, dengan cara apa pun, baik elektronik maupun mekanis, termasuk tetapi tidak terbatas pada fotokopi atau sistem penyimpanan data pada komputer. Dilarang keras menyingkapkan informasi dalam laporan ini kepada pihak ketiga tanpa didahului persetujuan tertulis dari Dinas Komunikasi Informatika dan Statistik Kota Banjarmasin.

#### KATA PENGANTAR

Sistem teknologi dan informasi merupakan komponen penting bagi keberhasilan suatu perusahaan atau organisasi.Teknologi informasi dapat membantu meningkatkan suatu kinerja dari instansi, agar instansi tersebut bisa menjadi lebih baik dan efisien dari sebelumnya.

Buku Petunjuk Teknis ini disusun untuk memberikan informasi bagi pelaksana teknis yaitu Dinas Perumahan dan Kawasan Permukiman Kota Banjarmasin. Dengan buku petunjuk ini diharapkan pelaksana teknis dapat memahami tujuan dan cara penggunaan aplikasi Banjarmasin Aplikasi Wadah Pendataan Rumah Tidak Layak Huni yang dapat diakses melalui alamat website <u>https://bakawan.banjarmasinkota.go.id/.</u>

Semoga Buku Panduan ini dapat bermanfaat dalam pengoperasian aplikasi Bakawan RTLH demi terlaksananya pelayanan yang lebih baik dan fungsional.

Banjarmasin,2021 Plt. Kepala Dinas Komunikasi Informatika dan Statistik Kota Banjarmasin

<u>Windiasti Kartika, ST, MT</u> Pembina Tingkat I NIP. 19690608 199703 2 006

## DAFTAR ISI

| KATA PEN  | GANTAR                                                     |
|-----------|------------------------------------------------------------|
| DAFTAR IS | SI4                                                        |
| BAB I     | 5                                                          |
| 1. TU     | JUAN PEMBUATAN DOKUMEN5                                    |
| 1.2. I    | DESKRIPSI UMUM SISTEM                                      |
| 1.2.1.    | Deskripsi Umum Aplikasi5                                   |
| 1.2.2.    | Deskripsi Kebutuhan Aplikasi Yang Akan Diimplementasikan.5 |
| 1.3. I    | DESKRIPSI DOKUMEN (IKHTISAR)5                              |
| BAB II    |                                                            |
| 2.1. F    | PERANGKAT LUNAK6                                           |
| 2.2. F    | PERANGKAT KERAS6                                           |
| 2.3. S    | SUMBER DAYA MANUSIA6                                       |
| 2.4. F    | PENGENALAN DAN PELATIHAN6                                  |
| BAB III   |                                                            |
| 3.1. S    | TRUKTUR MENU                                               |
| 3.2. F    | PENGGUNAAN7                                                |
| 3.2.1.    | Login ke dalam Aplikasi (Petugas Kelurahan)7               |
| 3.2.2.    | Menambahkan Data (RTLH)8                                   |
| 3.2.3.    | Mengubah Data RTLH12                                       |
| 3.2.4.    | Memeberikan Catatan jika data RTLH Sudah Ada15             |
| 3.2.5.    | Mengubah data profil15                                     |
|           |                                                            |

## BAB I

## PENDAHULUAN

## 1. TUJUAN PEMBUATAN DOKUMEN

Dokumen user manual untuk **Petugas Kelurahan** Banjarmasin Aplikasi Wadah Pendataan Rumah Tidak Layak Huni ini dibuat untuk tujuan mempermudah dalam penggunaan dan pengaplikasian Banjarmasin Aplikasi Wadah Pendataan Rumah Tidak Layak Huni yang berisi informasi mengenai data-data RTLH yang dipakai saat ini.

Pihak-pihak yang berkepentingan dan berhak menggunakan dokumen ini yaitu:

- Dinas Perumahan dan Kawasan Permukiman Kota Banjarmasin (Inisiator)
- Petugas Kelurahan di wilayah kota Banjarmasin.

# 1.2. DESKRIPSI UMUM SISTEM

## 1.2.1.Deskripsi Umum Aplikasi

Merupakan aplikasi yang mempermudah dalam penyampaian informasi mengenai data-data RTLH dan link aplikasi yang dipakai saat ini yang secara rinci memberikan informasi tentang data RTLH, dsb.

## 1.2.2.Deskripsi Kebutuhan Aplikasi Yang Akan Diimplementasikan

Deskripsi umum kebutuhan aplikasi yang akan diimplementasikan meliputi semua informasi yang bersifat teknis yang menjadi acuan dalam pengembangan aplikasi.

## **1.3. DESKRIPSI DOKUMEN (IKHTISAR)**

Dokumen ini dibuat untuk memberikan panduan penggunaan aplikasi Banjarmasin Aplikasi Wadah Pendataan Rumah Tidak Layak Huni. Dokumen ini berisikan informasi sebagai berikut :

• BAB I

Berisi informasi umum yang merupakan bagian pendahuluan, yang meliputi tujuan pembuatan dokumen, deskripsi umum sistem serta deskripsi dokumen.

• BAB II

Berisi perangkat yang dibutuhkan untuk penggunaan aplikasi Banjarmasin Aplikasi Wadah Pendataan Rumah Tidak Layak Huni meliputi perangkat lunak dan perangkat hardware

• BAB III

Berisi user manual aplikasi Banjarmasin Aplikasi Wadah Pendataan Rumah Tidak Layak Huni yang diperuntukkan untuk **Petugas Kelurahan** di wilayah Kota Banjarmasin.

#### BAB II

#### SUMBER DAYA YANG DIBUTUHKAN

## 2.1. PERANGKAT LUNAK

Perangkat lunak yang digunakan dalam pengujian adalah: Aplikasi berbasis **Website** (Banjarmasin Aplikasi Wadah Pendataan Rumah Tidak Layak Huni) yang bisa diakses menggunakan **Browser.** Adapun browser yang direkomendasikan yaitu Google Chrome pada link berikut : https://bakawan.banjarmasinkota.go.id/.

https://bakawan.banjarmasinkota.go.i

## 2.2. PERANGKAT KERAS

Perangkat keras yang dilibatkan dalam pengujian aplikasi ini adalah:

- a. *Smartphone* dengan Sistem Operasi **Android/iOS** dan **koneksi** jaringan internet.
- b. Komputer atau Laptop yang memiliki koneksi jaringan internet.
- c. Mouse sebagai peralatan antarmuka.
- d. Monitor sebagai peralatan antarmuka.
- e. Keyboard sebagai peralatan antarmuka.
- f. Printer sebagai peralatan mencetak dokumen.

## 2.3. SUMBER DAYA MANUSIA

Sumber daya manusia yang akan menggunaan aplikasi ini adalah orang yang Memiliki pemahaman tentang antar muka *Smartphone* dan Komputer serta cara mengoperasikannya.

### 2.4. PENGENALAN DAN PELATIHAN

Sumber daya manusia yang terlibat dalam operasional penggunaan aplikasi ini sehari-hari terlebih dahulu diberikan pengenalan dan pelatihan yang cukup untuk menggunakan aplikasi Banjarmasin Aplikasi Wadah Pendataan Rumah Tidak Layak Huni ini..

#### BAB III

#### MENU DAN CARA PENGGUNAAN

#### 3.1. STRUKTUR MENU

Adapun struktur menu pada aplikasi Banjarmasin Aplikasi Wadah Pendataan Rumah Tidak Layak Huni adalah sebagai berikut:

- A. Halaman Awal
  - Syarat & Ketentuan
  - Galeri
  - Pengumuman
  - B. Menu Dasbor
    - 1. Dasbor
    - 2. Tambah Data (RTLH)
    - 3. Profil

#### 3.2. PENGGUNAAN

Pada bagian ini akan dijelaskan mengenai tata cara menggunakan dan memasukan data melalui aplikasi Banjarmasin Aplikasi Wadah Pendataan Rumah Tidak Layak Huni.

### 3.2.1.Login ke dalam Aplikasi (Petugas Kelurahan)

Untuk memulai akses ke aplikasi Banjarmasin Aplikasi Wadah Pendataan Rumah Tidak Layak Huni:

- Bukalah melalui web browser (Google Chrome) dengan alamat url sebagai berikut: <u>https://bakawan.banjarmasinkota.go.id/login</u>
- Kemudian tekan Enter pada tombol keyboard atau klik Go.
- Akan muncul tampilan halaman Login dari aplikasi sebagai berikut :

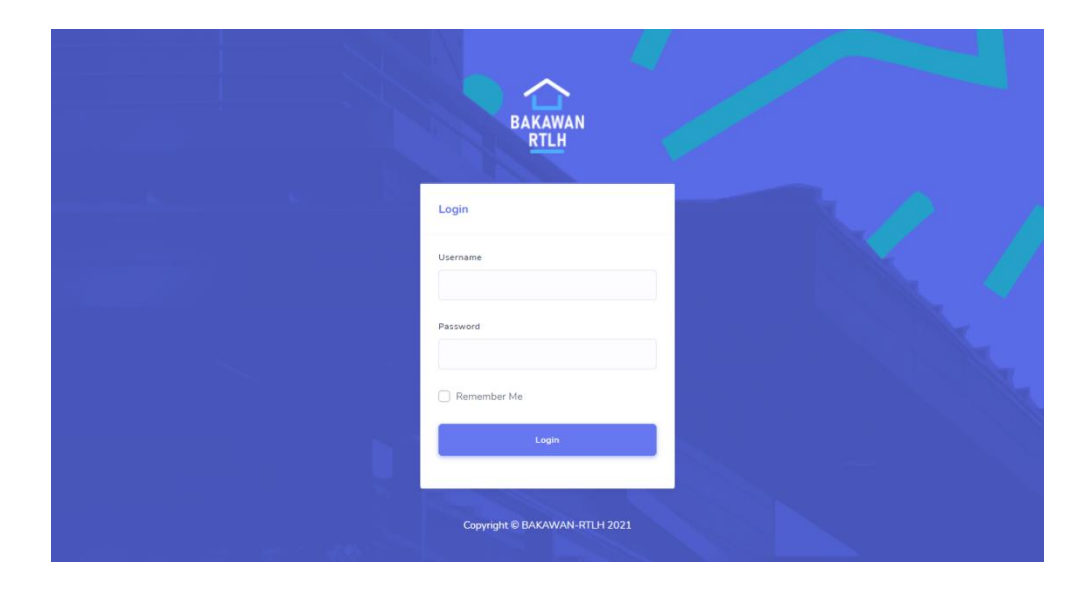

- Untuk Login silahkan masukan username dan password dan tekan enter atau tekan tombol Login.
- Akan muncul tampilan halaman Dasbor aplikasi sebagai berikut :

| awan Berar | nda Syai | rat & Ketentuan Gale | ri Pengumuman '  |                   |             |                          |                                          | ¢          | 🌔 Hi, Gen |
|------------|----------|----------------------|------------------|-------------------|-------------|--------------------------|------------------------------------------|------------|-----------|
|            | 😭 Dasbo  | r  Tambah Data       |                  |                   |             |                          |                                          |            |           |
|            | Semu     | Ja 5 Menunggu        | o Perlu perbaika | an 💿 Diterima 👩   | Ditolak 🛛   |                          |                                          |            |           |
|            | Show     | 10 ¢ entries         |                  |                   |             |                          | Search:                                  |            |           |
|            | # 11     | Nik / No.KTP         | Nama Lengkap 👔   | Kecamatan 11      | Kelurahan 斗 | Status Verifikasi 👔      | Status Realisasi $_{\uparrow\downarrow}$ | Tanggal 斗  | Aksi 斗    |
|            | 1        | 6371035502540005     | Hanafi           | BANJARMASIN BARAT | TELAWANG    | Diterima,<br>Catatan : - | Belum Realisasi                          | 17-06-2021 | Aksi -    |
|            | 2        | 6371035502540009     | Hanafi           | BANJARMASIN BARAT | TELAWANG    | Diterima                 | Belum Realisasi                          | 20-06-2021 | Aksi 👻    |
|            | 3        | 1111111111111111111  | Badun            | BANJARMASIN BARAT | TELAWANG    | Diterima                 | Belum Realisasi                          | 29-06-2021 | Aksi 👻    |
|            | 4        | 63111111111111111    | Junai            | BANJARMASIN BARAT | TELAWANG    | Diterima                 | Belum Realisasi                          | 30-06-2021 | Aksi 👻    |
|            | 5        | 6371024101660020     | adul             | BANJARMASIN BARAT | TELAWANG    | Diterima                 | Belum Realisasi                          | 02-07-2021 | Aksi 👻    |

## 3.2.2. Menambahkan Data (RTLH)

Untuk Menambahkan Data RTLH caranya adalah sebagai berikut:

• Setelah login Klik Menu Dasbor -> Tambah Data :

| <b>Beranda</b> Sy | arat & Ketentuan Gale | eri Pengumuman ' | -                 |                                |                          |                    | Ċ,         | 뗽 ні, с |
|-------------------|-----------------------|------------------|-------------------|--------------------------------|--------------------------|--------------------|------------|---------|
| 🏠 Dasb            | oor  Tambah Data      | $\Diamond$       |                   |                                |                          |                    |            |         |
| Sen               | nua 5 Menunggu        | o Perlu perbaika | n 🗿 Diterima 👩    | Ditolak 🛛 🛛 🛛 🛛 🛛 🔊            |                          |                    |            |         |
| Show              | 10 ¢ entries          |                  |                   |                                |                          | Search:            |            |         |
| # 1               | ↓ Nik / No.KTP ↑↓     | Nama Lengkap 👔   | Kecamatan 斗       | Kelurahan $\uparrow\downarrow$ | Status Verifikasi 👔      | Status Realisasi 斗 | Tanggal 👔  | Aksi 🕕  |
| 1                 | 6371035502540005      | Hanafi           | BANJARMASIN BARAT | TELAWANG                       | Diterima,<br>Catatan : - | Belum Realisasi    | 17-06-2021 | Aksi 👻  |
| 2                 | 6371035502540009      | Hanafi           | BANJARMASIN BARAT | TELAWANG                       | Diterima                 | Belum Realisasi    | 20-06-2021 | Aksi ~  |
| 3                 | 11111111111111111     | Badun            | BANJARMASIN BARAT | TELAWANG                       | Diterima                 | Belum Realisasi    | 29-06-2021 | Aksi -  |
| 4                 | 63111111111111111     | Junai            | BANJARMASIN BARAT | TELAWANG                       | Diterima                 | Belum Realisasi    | 30-06-2021 | Aksi 👻  |
| 5                 | 6371024101660020      | adul             | BANJARMASIN BARAT | TELAWANG                       | Diterima                 | Belum Realisasi    | 02-07-2021 | Aksi 👻  |

• Setelah itu aplikasi akan menampilkan halaman form untuk menmbah data RTLH, silahkan isi semua data yang diperlukan

| DATA RTLH                                                                |                         |            |                          |      |
|--------------------------------------------------------------------------|-------------------------|------------|--------------------------|------|
| 1. Identitas Diri                                                        | 2. Kond                 | disi Rumah | 3. Kelayakan R           | umah |
| * NIK / No.KTP                                                           |                         |            |                          |      |
| * No.KK                                                                  |                         |            |                          |      |
| * Nama Lengkap                                                           |                         |            |                          |      |
| * Kecamatan                                                              | Pilih                   |            | ~                        |      |
| * Kelurahan                                                              | Pilih                   |            | ~                        |      |
| * Alamat Lengkap                                                         |                         |            |                          |      |
|                                                                          |                         |            | li.                      |      |
| * Tanggal Lahir                                                          | 04/07/2021              |            |                          |      |
| * Jenis Kelamin                                                          | 🔿 LAKI-LAKI 🔿 PEREMPUAN |            |                          |      |
| * Jenis Pekerjaan                                                        | Pilih                   |            | ~                        |      |
| * Pendidikan Terakhir                                                    | Pilih                   |            | ~                        |      |
| Jumlah Penghasilan                                                       | Pilih                   |            | ~                        |      |
| <ul> <li>Pernah Mendapat Bantuan</li> <li>Perumahan / Sejenis</li> </ul> | ⊖ Ya ⊖ Tidak            |            |                          |      |
| * Jika Pernah dapat bantuan, dari :                                      |                         |            |                          |      |
|                                                                          |                         |            | to and the second second |      |

• Silahan diisi semua data yang diperlukan, kemudian klik tombol lanjut sampai semua form terisi.

| 1. Identitas Diri                                                   |                      | 2. Kondisi Rumah | 3. Kelayakan Rumi | h |
|---------------------------------------------------------------------|----------------------|------------------|-------------------|---|
| • NIK / No.KTP                                                      |                      |                  |                   |   |
| • No.KK                                                             |                      |                  |                   |   |
| * Nama Lengkap                                                      |                      |                  |                   |   |
| • Kecamatan                                                         | Pilih                |                  | ~                 |   |
| * Kelurahan                                                         | Pilih                |                  | ~                 |   |
| * Alamat Lengkap                                                    |                      |                  |                   |   |
| • Tanggal Lahir                                                     | 04/07/2021           |                  |                   |   |
| * Jenis Kelamin                                                     | O LAKI-LAKI O PEREME | PUAN             |                   |   |
| • Jenis Pekerjaan                                                   | Pilih                |                  | ¥                 |   |
| Pendidikan Terakhir                                                 | Pilih                |                  | v                 |   |
| Jumlah Penghasilan                                                  | Pilih                |                  | v                 |   |
| <ul> <li>Pernah Mendapat Bantuan<br/>Perumahan / Sejenis</li> </ul> | ⊖ Ya ⊖ Tidak         |                  |                   |   |
| • Jika Pernah dapat bantuan, dari :                                 |                      |                  |                   |   |

• Jika sudah diisi semua kemudian klik tombol simpan.

|                                     | ⊖ TIDAK LAYAK                                                             |
|-------------------------------------|---------------------------------------------------------------------------|
| Kondisi Konstruksi Atap             | ⊖ LAYAK ⊖ MENUJU LAYAK ⊖ AGAK LAYAK ⊖ KURANG LAYAK<br>⊖ TIDAK LAYAK       |
| Jendela / Lubang Cahaya             | O LAYAK O MENUJU LAYAK O AGAK LAYAK O KURANG LAYAK<br>O TIDAK LAYAK       |
| Ventilasi                           | O LAYAK O MENUJU LAYAK O AGAK LAYAK O KURANG LAYAK<br>O TIDAK LAYAK       |
| Fungsi Ruang                        | Pilih 🗸                                                                   |
| Kepemilikan Kamar Mandi dan WC      | Pilih 🗸                                                                   |
| Jarak Sumber Air Minum ke TPA Tinja | Pilih 🗸                                                                   |
| Jenis Kloset                        | Pilih 🗸                                                                   |
| Jenis TPA                           | Piluh 🗸                                                                   |
| Sumbe Air Minum                     | Pilih                                                                     |
| Sumber Listrik                      | Piluh 🗸                                                                   |
| Luas Tanah (Panjang / Lebar)        | Panjang Lebar                                                             |
| Material Atap                       | Pilih 🗸                                                                   |
| Kondisi Atap                        | ⊖ LAYAK _ O MENUJU LAYAK _ O AGAK LAYAK _ O KURANG LAYAK<br>O TIDAK LAYAK |
| Material Dinding Terluas            | Piluh 🗸                                                                   |
| Kondisi Dinding                     | O LAYAK O MENUJU LAYAK O AGAK LAYAK O KURANG LAYAK<br>O TIDAK LAYAK       |
| Material Lantai Terluas             | Pilih 🗸                                                                   |
| Kondisi Lantai                      | O LAYAK O MENUJU LAYAK O AGAK LAYAK O KURANG LAYAK<br>O TIDAK LAYAK       |
| Kondisi Plafon                      | O LAYAK O MENUJU LAYAK O AGAK LAYAK O KURANG LAYAK<br>O TIDAK LAYAK       |
| Kondisi Balok                       | ⊖ LAYAK – ⊖ MENUJU LAYAK – ⊖ AGAK LAYAK – ⊖ KURANG LAYAK<br>⊖ TIDAK LAYAK |
| Kondisi Sloof                       | O LAYAK O MENUJU LAYAK O AGAK LAYAK O KURANG LAYAK<br>O TIDAK LAYAK       |
| Kawasan Rumah                       | Pilih 🗸                                                                   |
|                                     | «Kembali                                                                  |

• Aplikasi akan menampilkan pesan sukses jika data berhasil disimpan.

#### 3.2.3.Mengubah Data RTLH

Untuk mengubah data RTLH hanya bisa dilakukan jika data tersebut belum diverifikasi oleh petugas TFL :

• Setelah login, di menu dasbor pilih salah satu data RTLH yang ingin dirubah :

| EAKAWAN<br>RTLH | Beranda | <b>a</b> Syarat & Ketentuan Gale | eri Pengumuman   | -                 |             |                     |                  | ¢          | 쪩 ні, б | eneral99555 🕶 |
|-----------------|---------|----------------------------------|------------------|-------------------|-------------|---------------------|------------------|------------|---------|---------------|
|                 | 4       | 🏠 Dasbor 🛛 🗋 Tambah Data         |                  |                   |             |                     |                  |            |         |               |
|                 |         | Semua 5 Menunggu                 | 1 Perlu perbaika | an 🧿 Diterima 4   | Ditolak 🧿   |                     |                  |            |         |               |
|                 |         | Show 10 🗢 entries                |                  |                   |             |                     | Sear             | ch:        |         |               |
|                 |         | # 11 Nik / No.KTP                | Nama Lengkap 👔   | Kecamatan 11      | Kelurahan 斗 | Status Verifikasi 斗 | Status Realisasi | Edit       |         |               |
|                 |         | 1 6371035502540005               | Hanafi           | BANJARMASIN BARAT | TELAWANG    | Menunggu            | Belum Realisasi  | 17-06-2021 | Aksi 👻  | 7             |
|                 |         | Showing 1 to 1 of 1 entries      |                  |                   |             |                     |                  | Previous 1 | Next    |               |

• Kemudian aplikasi akan menampilkan halaman form ubah data yang harus diisi

| ← Edit Data                                      |                         | Dasbor / Edit Data |
|--------------------------------------------------|-------------------------|--------------------|
| DATA RTLH                                        |                         |                    |
| 1. Identitas Diri                                | 2. Kondisi Rumah        | 3. Kelayakan Rumah |
| * NIK / No.KTP                                   | 6371035502540005        |                    |
| * No.KK                                          | 6371035502540005        |                    |
| • Nama Lengkap                                   | Hanafi                  |                    |
| * Kecamatan                                      | BANJARMASIN BARAT       | ~                  |
| * Kelurahan                                      | TELAWANG                | ~                  |
| • Alamat Lengkap                                 | XXXXX                   |                    |
| • Tanggal Lahir                                  | 18/06/2021              |                    |
| * Jenis Kelamin                                  | ● LAKI-LAKI O PEREMPUAN |                    |
| • Jenis Pekerjaan                                | PNS                     | ~                  |
| * Pendidikan Terakhir                            | TIDAK PUNYA IJAZAH      | ~                  |
| Jumlah Penghasilan                               | 0 - 1,2 JUTA            | ~                  |
| • Pernah Mendapat Bantuan<br>Perumahan / Sejenis | 🔿 Ya 🌘 Tidak            |                    |
| • Jika Pernah dapat bantuan, dari :              |                         |                    |
|                                                  | Lanjut »                |                    |
|                                                  |                         |                    |

• Klik tombol lanjut untuk kehalaman form selanjutnya

| ← Edit Data                                      |                         | Dasbor / Edit Data |
|--------------------------------------------------|-------------------------|--------------------|
| DATA RTLH                                        |                         |                    |
| 1. Identitas Diri                                | 2. Kondisi Rumah        | 3. Kelayakan Rumah |
| * NIK / No.KTP                                   | 6371035502540005        |                    |
| * No.KK                                          | 6371035502540005        |                    |
| * Nama Lengkap                                   | Hanafi                  |                    |
| * Kecamatan                                      | BANJARMASIN BARAT       | ~                  |
| * Kelurahan                                      | TELAWANG                | ~                  |
| * Alamat Lengkap                                 | XXXXX                   |                    |
| • Tanggal Lahir                                  | 18/06/2021              |                    |
| • Jenis Kelamin                                  | ● LAKI-LAKI ○ PEREMPUAN |                    |
| * Jenis Pekerjaan                                | PNS                     | ~                  |
| * Pendidikan Terakhir                            | TIDAK PUNYA IJAZAH      | ~                  |
| Jumlah Penghasilan                               | 0 - 1,2 JUTA            | ~                  |
| * Pernah Mendapat Bantuan<br>Perumahan / Sejenis | ⊖ Ya 💩 Tidak            |                    |
| • Jika Pernah dapat bantuan, dari :              | -                       |                    |
|                                                  | Lanjut »                |                    |
|                                                  |                         |                    |

• Jika semua data sudah terisi, kemudian klik tombol simpan

| Kendisi Platon       O LAYAK       O MENUJU LAYAK          A GAK LAYAK          Kurang LAYAK         O TIDAK LAYAK       O TIDAK LAYAK          O KURANG LAYAK          KURANG LAYAK         Kondisi Belok       O LAYAK       O MENUJU LAYAK          A GAK LAYAK          KURANG LAYAK         Kondisi Belok       O LAYAK       O MENUJU LAYAK          A GAK LAYAK          KURANG LAYAK         Kondisi Sloof       O LAYAK       O MENUJU LAYAK          A GAK LAYAK          KURANG LAYAK         Kondisi Sloof       O LAYAK       O MENUJU LAYAK          A GAK LAYAK          KURANG LAYAK         Kewasan Rumah          PULAU-PULAU KECIL/TERLUAR <ul> <li>         Kembal</li> </ul> | Kondisi Lantai | ⊖ LAYAK ● MENUJU LAYAK ⊖ AGAK LAYAK ⊖ KURANG LAYAK<br>⊖ TIDAK LAYAK |
|----------------------------------------------------------------------------------------------------|----------------|---------------------------------------------------------------------|
| Kendisi Belok       OLAYAK       OMENUJU LAYAK       O AGAK LAYAK       KURANG LAYAK         O TIDAK LAYAK       O TIDAK LAYAK       O AGAK LAYAK       KURANG LAYAK         Kendisi Steor       O LAYAK       O MENUJU LAYAK       AGAK LAYAK       KURANG LAYAK         Kendisi Steor       O LAYAK       O MENUJU LAYAK       AGAK LAYAK       KURANG LAYAK         V       O TIDAK LAYAK       PULAU-PULAU KECIL/TERLUAR       V         Kembasi       Exempant       V                                                                                                    | Kondisi Plafon | O LAYAK O MENUJU LAYAK ● AGAK LAYAK O KURANG LAYAK<br>O TIDAK LAYAK |
| Kondisi Sioor OLAYAK OMENUJU LAYAK OKURANG LAYAK OKURANG LAYAK<br>OTIDAK LAYAK<br>PULAU-PULAU KECIL/TERLUAR                                                                                                    | Kondisi Balok  | O LAYAK O MENUJU LAYAK O AGAK LAYAK ● KURANG LAYAK<br>O TIDAK LAYAK |
| Kawasan Rumah PULAU-PULAU KECIL/TERLUAR ~                                                                                                    | Kondisi Sloof  | ⊖ LAYAK ⊖ MENUJU LAYAK ● AGAK LAYAK ⊖ KURANG LAYAK<br>⊖ TIDAK LAYAK |
| K Kembali                                                                                                    | Kawasan Rumah  | PULAU-PULAU KECIL/TERLUAR                                           |
|                                                                                                    |                | 🕷 Kembali                                                           |

• Aplikasi akan menampilkan pesan sukses jika data berhasil disimpan

#### 3.2.4.Memeberikan Catatan jika data RTLH Sudah Ada

Ketika ingin menambahkan data RTLH yang baru namun ternyata nik sudah ada di database RTLH maka petugas kelurahan harus memberikan keterangan pada RTLH tersebut jika ingin ada perubahan yang kemudain akan diubah melalui admin:

• Di form tambah data (RTLH) klik tombol lihat :

| BAKAMAN Ber | <b>anda</b> Syarat & Ketentuan Galeri Pengu | muman *                    | Д <sup>3</sup> 👩 Ні, General99555 - |
|-------------|---------------------------------------------|----------------------------|-------------------------------------|
|             | 倄 Dasbor 🔲 Tambah Data                      |                            |                                     |
|             | ← Tambah Data                               |                            | Dasbor / Tambah Data                |
|             | DATA RTLH                                   |                            |                                     |
|             | 1. Identitas Diri                           | 2. Kondisi Rumah           | 3. Kelayakan Rumah                  |
|             | * NIK / No.KTP                              | 6371035502540004           | Lihat                               |
|             | • No.KK                                     | vik sudan ada di data HILH |                                     |
|             | • Nama Lengkap                              |                            |                                     |

• Isi catatan dengan keterangan data yang ingin dirubah

| Jika Pernah dapat bantuan, dari :       .         Catatan       .         Catatan       .         Dimpan       . | Pernah Mendapat Bantuan Perumahan<br>/ Sejenis | 🔿 Ya 🗶 Tidak |
|----------------------------------------------------------------------------------------------------|------------------------------------------------|--------------|
| Catatan                                                                                                    | Jika Pernah dapat bantuan, dari :              |              |
| Catatan                                                                                                    |                                                |              |
| Catatan                                                                                                    | Catatan                                        |              |
| li<br>B Simpan                                                                                                   | Catatan                                        |              |
| Led Simpan                                                                                                    |                                                |              |
|                                                                                                    |                                                | i Singan     |

• Aplikasi akan mengirim catatan tersebut yang kemudian akan diteruskan kepada admin untuk ditindaklanjuti

#### 3.2.5.Mengubah data profil

Untuk mengubah data profil caranya adalah sebagai berikut:

• Klik menu profil pada icon gambar profil dilayar kanan atas

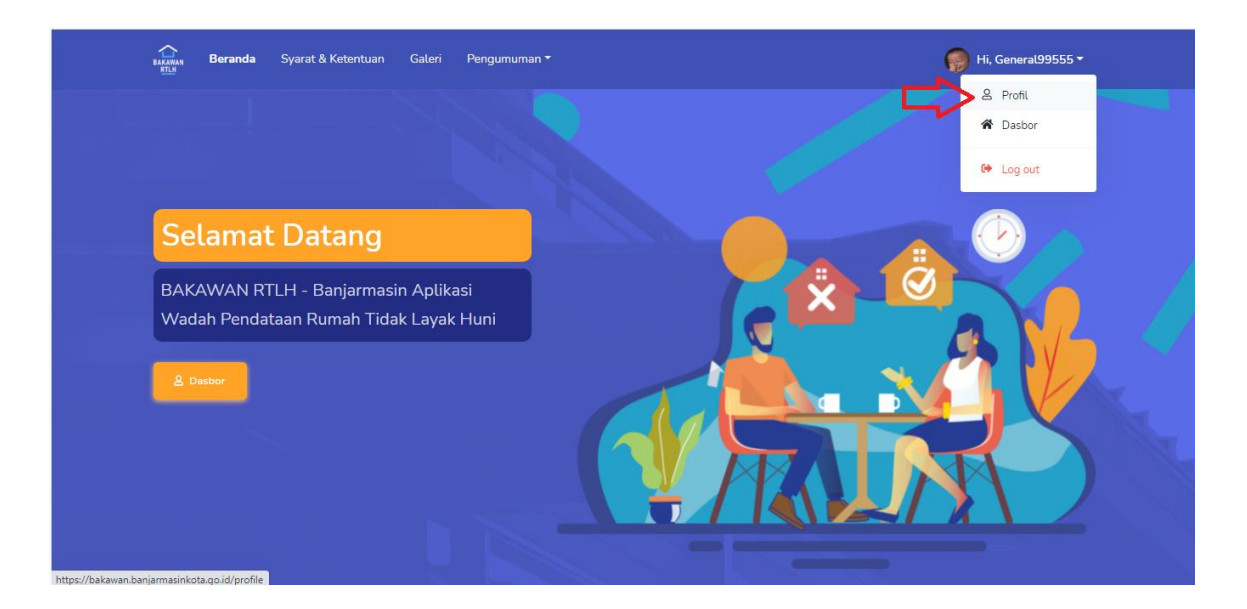

• Aplikasi akan menampilkan halaman profil yang harus diisi

| Beranda Syarat & Ketentuan Galeri Pengu | umuman *                 | Д <sup>°</sup> 🌍 Hi, General99 |
|-----------------------------------------|--------------------------|--------------------------------|
| 😭 Dasbor 🔲 Tambah Data                  |                          |                                |
| ← Profile                               |                          | Dasbor / Profile               |
|                                         |                          |                                |
| Nama                                    | General99555             |                                |
| Username                                | petugas                  |                                |
| Password                                |                          |                                |
| Password Confirmation                   |                          |                                |
| Kecamatan                               | BANJARMASIN BARAT 🗸      |                                |
| Kelurahan                               | TELAWANG                 |                                |
| No Wa                                   | 085628534851             |                                |
| Pekerjaan                               | Pekerjaan                |                                |
| Foto                                    | Upload File Browse       |                                |
|                                         | Imper                    |                                |
|                                         |                          |                                |
| Courielto Direc Dorando de Vi           | Line Kata Baring at 2001 |                                |

• Jika sudah selesai diisi, klik tombol simpan.

===SELESAI===